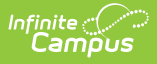

## **View Configuration Settings**

Last Modified on 10/22/2022 9:49 am CDT

By using an Admin PIN to login to the Admin POS Menu Control screen and selecting the View Configuration button, the following application configuration details can be seen:

- Point of Sale Application Name
- Point of Sale Terminal Name
- Admin PIN

Click the Change Pin button update the Admin PIN.

• DIS ZIS URL (Read-only)

| Admin POS<br>Menu Control |                                |                  |  |
|---------------------------|--------------------------------|------------------|--|
| Load POS Data             | Point of Sale Configuration    |                  |  |
| View Configuration        | Point of Sale Application Name | HHS              |  |
| Options                   | Admin PIN                      | HHS-1 Change PIN |  |
| Logout                    | DIS ZIS URL                    | DIS ZIS URL      |  |
| Shutdown                  |                                | K                |  |
| Return to Login           |                                |                  |  |

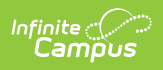